# 2021

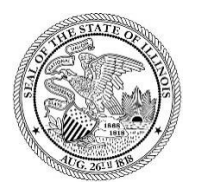

State of Illinois Department of Revenue

## MYDEC COUNTY RECORDER ACCESS PROCEDURES APPENDIX B – UNRECORD A MYDEC DECLARATION WITHOUT VOIDING STAMPS

A manual for the County Recorder's office that provides procedures for unrecording a MyDec declaration without voiding the stamps August 23, 2021

If, after recording, a MyDec declaration needs to be sent back to the preparer to make a correction to the PTAX-203 that <u>does not</u> involve the consideration or net consideration on lines 11 and 17 of the PTAX-203 or an incorrect PIN, it can be done without voiding the transfer tax stamps.

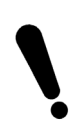

If the consideration or net consideration are incorrect, the stamps must be voided. See Appendix D – Unrecord a MyDec Declaration Including Voiding Stamps.

If the PIN is incorrect on a recorded declaration, it cannot be resolved using this procedure. See Appendix F – MyDec Declaration with an Incorrect PIN.

#### Assessor Action:

1. The Assessor must unfinalize the assessment if it has been finalized. Select "Unfinalize Assessment". If it has not been finalized, proceed to Step 3.

| Declaration                           | ID: 202                          | 10908439                                     | 9336                                       | Actions                   |                 |        |  |
|---------------------------------------|----------------------------------|----------------------------------------------|--------------------------------------------|---------------------------|-----------------|--------|--|
| Status                                | Assessr                          | ment Finalized                               |                                            | Unfinalize Assessme       | ent             |        |  |
| Document No.                          | 2021R8                           | 31234                                        |                                            | Printable Copy of Declara |                 |        |  |
| Primary PIN                           | 07-19-0                          | 0376-010                                     |                                            | Return to Summary         |                 |        |  |
| State/County Stam                     | <b>пр</b> 1-000-(                | 526-960                                      |                                            |                           |                 |        |  |
| State Form<br>Step 1A S<br>PTAX-203 - | Stamp A<br>Step 1B<br>Illinois R | ctivity <sup>1</sup><br>Step 2<br>eal Estate | History <sup>4</sup><br>Step 3<br>Transfer | Step 4                    | Exempt Transfer | Record |  |
| Stop 1. Ident                         | ify the D                        |                                              |                                            | formation                 |                 |        |  |
| Step I: Ident                         | ity the P                        | roperty an                                   | na Sale In                                 | formation                 |                 |        |  |
|                                       | c                                |                                              |                                            |                           |                 |        |  |

2. Click "Submit" to unfinalize the assessment:

| nfinalize asses | ssment information for this Declaration. |
|-----------------|------------------------------------------|
| Declaration ID  | 20210908439336                           |
| Primary PIN     | 07-19-0376-010                           |
| Document Number | 2021R81234                               |
| Recording Year  | 2021                                     |
| Tab Number      | M2850                                    |

3. The Assessor will "Release to Recorder":

| Declaration ID     | : 20210908439336 | Actions                   |
|--------------------|------------------|---------------------------|
| Status             | Assessor Review  | Update Assessment         |
| Document No.       | 2021R81234       | Finalize Assessment       |
| Primary PIN        | 07-19-0376-010   | Release to Recorder       |
| State/County Stamp | 1-000-626-960    | Printable Copy of Declara |
|                    |                  | Return to Summary         |
|                    |                  |                           |

4. Identify the reason the declaration needs to be released and click "Submit" to release the declaration:

| Release to Recorder    |                |  |   |          |        |
|------------------------|----------------|--|---|----------|--------|
| Declaration            |                |  |   |          |        |
| Declaration ID         | 20210908439336 |  |   |          |        |
| Primary PIN            | 07-19-0376-010 |  |   |          |        |
| Document Number        | 2021R81234     |  |   |          |        |
| Recording Year         | 2021           |  |   |          |        |
| Tab Number             | M2850          |  |   |          |        |
| Reason                 |                |  |   |          |        |
| incorrect legal descri | ption          |  |   |          |        |
| Cancel                 |                |  | < | Previous | Submit |

The declaration will be at a status of "Deed Recorded".

| Declaration ID     | 20210908439336 | Actions                   |
|--------------------|----------------|---------------------------|
| Status             | Deed Recorded  | Printable Copy of Declara |
| Document No.       | 2021R81234     | Return to Summary         |
| Primary PIN        | 07-19-0376-010 |                           |
| State/County Stamp | 1-000-626-960  |                           |

### **Recorder Action:**

This is a circumstance that does not require the Recorder to void the stamps. The actions below will require the Recorder to log into MyDec to complete. These steps are <u>not</u> completed via your recording software.

1. The Recorder will select "Unrecord Declaration":

| Declaration ID     | 20210908439336 | Actions                   |
|--------------------|----------------|---------------------------|
| Status             | Deed Recorded  | Unrecord Declaration      |
| Document No.       | 2021R81234     | Return to Assessor        |
| Primary PIN        | 07-19-0376-010 | Printable Copy of Declara |
| State/County Stamp | 1-000-626-960  | Return to Summary         |

2. Enter the reason and click "Submit" to unrecord the declaration:

#### **Unrecord Declaration**

| Unrecord Declaration                                                             |            |        |
|----------------------------------------------------------------------------------|------------|--------|
| Enter the reason and click 'Submit' below to unrecord this Deed and Declaration. |            |        |
| Declaration ID                                                                   |            |        |
| 20210908439336                                                                   |            |        |
| Primary PIN                                                                      |            |        |
| 07-19-0376-010                                                                   |            |        |
| Reason                                                                           |            |        |
| incorrect legal description                                                      |            |        |
| Cancel                                                                           | < Previous | Submit |

3. The Recorder will select "Unverify Declaration":

| Declaration ID: 20210908439336 |                 | Actions                   |
|--------------------------------|-----------------|---------------------------|
| Status                         | County Verified | Print County Stamp        |
| Document No.                   | Not Recorded    | Void County Stamp         |
| Primary PIN                    | 07-19-0376-010  | Unverify Declaration      |
| State/County Stamp             | 1-000-626-960   | Record Declaration        |
|                                |                 | Printable Copy of Declara |
|                                |                 | Return to Summary         |
|                                |                 |                           |

4. Select "Submit" to unverify the declaration:

| Unverify Declaration                                                   |            |        |
|------------------------------------------------------------------------|------------|--------|
|                                                                        |            |        |
| Unverify Declaration                                                   |            |        |
| Enter the reason and click 'Submit' below to unverify this Declaration |            |        |
| Declaration ID                                                         |            |        |
| 20210908439336                                                         |            |        |
| Primary PIN                                                            |            |        |
| 07-19-0376-010                                                         |            |        |
| Reason:                                                                |            |        |
| incorrect legal description                                            |            |        |
|                                                                        |            |        |
|                                                                        |            |        |
|                                                                        |            |        |
|                                                                        |            |        |
| Cancel                                                                 | < Previous | Submit |

The declaration will be at a status of "Rejected".

| Declaration ID: 20210908439336 |                | Actions                   |
|--------------------------------|----------------|---------------------------|
| Status                         | Rejected       | Print County Stamp        |
| Document No.                   | Not Recorded   | Void County Stamp         |
| Primary PIN                    | 07-19-0376-010 | Unreject Declaration      |
| State/County Stamp             | 1-000-626-960  | Printable Copy of Declara |
|                                |                | Return to Summary         |
|                                |                |                           |

- 5. The Recorder must contact the preparer to notify them that a correction is required. The preparer will update the declaration and complete the closing in MyDec which will put it in a status of "Closing Completed" so that the Recorder can then re-record.
- 6. The Recorder will then "Verify" the transaction:

| Declaration ID: 20210908439336 |                   | Actions                   |
|--------------------------------|-------------------|---------------------------|
| Status                         | Closing Completed | Verify / Reject           |
| Document No.                   | Not Recorded      | Print County Stamp        |
| Primary PIN                    | 07-19-0376-010    | Void County Stamp         |
| State/County Stamp             | 1-000-626-960     | Printable Copy of Declara |
|                                |                   | Return to Summary         |

7. Click "Submit" to complete the verification:

| unty Verification                                                                         |                          |                |            |        |
|-------------------------------------------------------------------------------------------|--------------------------|----------------|------------|--------|
|                                                                                           |                          |                | <br>       |        |
| County Verificatio                                                                        | n                        |                |            |        |
| Declaration is                                                                            | Ready for Count          | y Verification |            |        |
| Review all Declaration in                                                                 | nformation for accuracy. |                |            |        |
| Declaration ID                                                                            | 20210908439336           |                |            |        |
| Primary PIN                                                                               | 07-19-0376-010           |                |            |        |
| <ul> <li>County Verified</li> <li>County Rejected</li> <li>Reason for Rejected</li> </ul> | l                        |                |            |        |
|                                                                                           |                          |                |            |        |
|                                                                                           |                          |                |            |        |
| Cancel                                                                                    |                          | V              | < Previous | Submit |

8. The Recorder will re-record the declaration by selecting "Record Declaration":

| Declaration ID: 20210908439336 |                 | Actions                   |
|--------------------------------|-----------------|---------------------------|
| Status                         | County Verified | Print County Stamp        |
| Document No.                   | Not Recorded    | Void County Stamp         |
| Primary PIN                    | 07-19-0376-010  | Unverify Declaration      |
| State/County Stamp             | 1-000-626-960   | Record Declaration        |
|                                |                 | Printable Copy of Declara |
|                                |                 | Return to Summary         |
|                                |                 |                           |

9. Enter the original Document Number and select "Submit":

| ecord Declaratio       | n                            |             |            |        |
|------------------------|------------------------------|-------------|------------|--------|
|                        |                              |             |            |        |
| Record Declar          | ation                        |             |            |        |
| Record the [           | Deed and Declaration         |             |            |        |
| Review all Declaration | on information for accuracy. |             |            |        |
| Declaration ID         | 20210908439336               |             |            |        |
| Primary PIN            | 07-19-0376-010               |             |            |        |
| Document Number        |                              |             |            |        |
| 2021R81234             |                              |             |            |        |
|                        |                              | <b>&gt;</b> |            |        |
| Cancel                 |                              |             | < Previous | Submit |
| Cancel                 |                              |             | < Previous | Sub    |

10. The corrected declaration is now at a status of "Assessor Review".